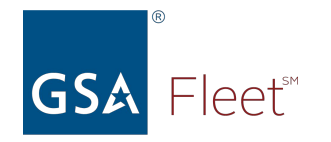

### **Welcome to GSA Fleet's Desktop Workshop**

**Audio:** Everyone is automatically muted. Listen via your computer audio if possible.

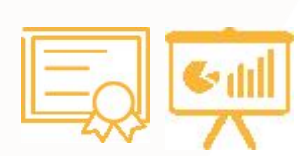

**Presentation & Certificate:** You can download a copy of the presentation at <a href="https://www.gsa.gov/gsa-fleet-training">https://www.gsa.gov/gsa-fleet-training</a> Additionally, a copy of the presentation along with a certificate will be emailed

after the session.

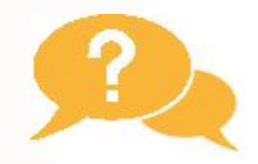

**Questions:** Use the Q&A window to ask questions at any time. You may get a typed response or it may be answered aloud at the end of the presentation.

RECORECTER Recorded: The session will be recorded. Recordings of GSA Fleet Desktop Workshops are available at: http://bit.ly/DtWRecordings

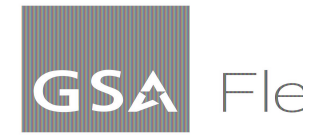

# **Desktop Workshop**

Acknowledgement of Receipt for Agency Purchased Vehicles

You can download a copy of this presentation at: https://www.gsa.gov/gsa-fleet-training

Presented by: Amber Robles and Sam Abbott February 14, 2024

# What We'll Cover

- Background on the new three-way match process
- Current requirements for acknowledging vehicle receipt
- Acknowledgement process
- Clearing of the invoice backlog
- A look ahead
- Helpful Resources
- Questions

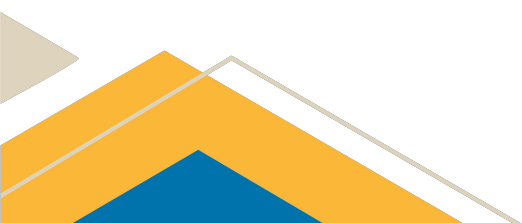

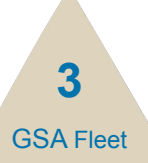

#### Background

- Customer acknowledgement of vehicle receipt is required for GSA to pay our vehicle suppliers
  - GSA handles the registration for vehicles leased from GSA Fleet
  - Customers must handle for vehicles purchased for agency owned fleets
- New process meets financial requirements of a three-way match:
  - Valid customer order
  - Invoice from the vehicle supplier
  - Acknowledged acceptance from the customer once vehicle received
- Prompt acknowledgement is critical to avoid unnecessary payment delays and interest penalties

# Requirement

- Track vehicle status in <u>GSA AutoChoice</u>
- Follow up on vehicle status as needed
  - Vehicles not delivered beyond contract shipment date
  - $\circ$  Vehicles remaining in shipped status for an extended period of time
  - Vehicles that show delivered but contact has not been initiated to arrange pickup
- Reach out to the Vehicle Buying Team (<u>vehicle.buying@gsa.gov</u>) with order status or delivery concerns

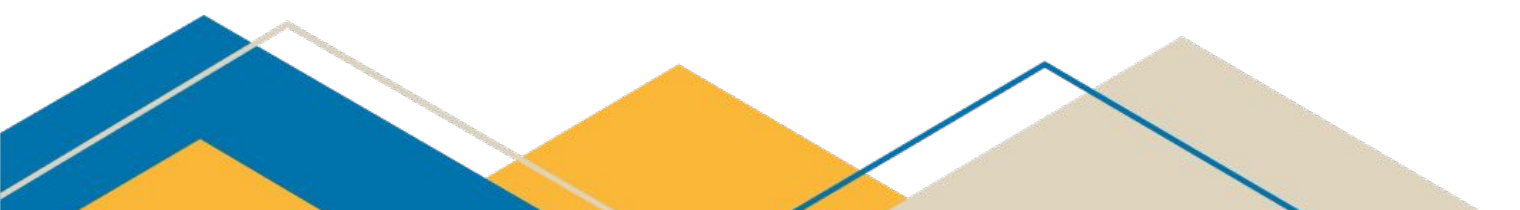

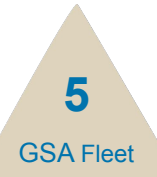

# Requirement

- Promptly pick up vehicles once notified of delivery
- Acknowledge vehicle receipt within 3 business days of receipt
- Communicating acceptance is easy
  - Registering vehicle in <u>GSAFleet.gov</u> (preferred method)
  - Acknowledging receipt in <u>GSA AutoChoice</u>
- Acknowledging receipt will complete the three-way match and trigger invoice payment

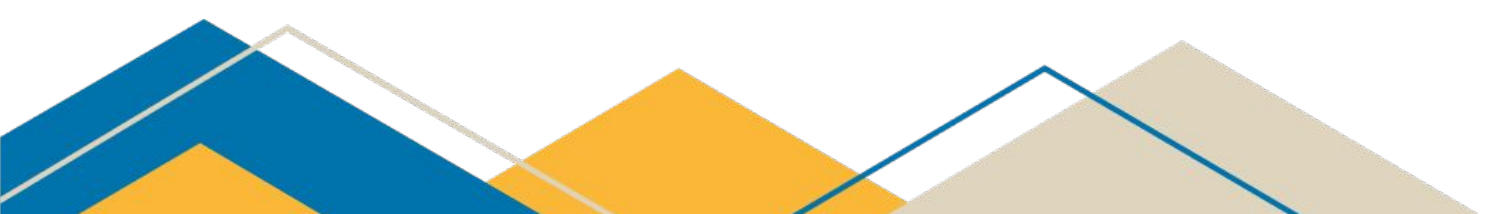

# **Registration in GSAFleet.gov**

- By registering your vehicle in <u>GSAFleet.gov</u>, you are formally accepting receipt of the vehicle
- Refer to the <u>Vehicle Registration Guide</u> for comprehensive guidance on:
  - Creating GSAFleet.gov account
  - License plate reconciliation/reporting/destruction
  - Vehicle registration process
  - Vehicle registration cards
  - Updating/exporting vehicle registration information
- Questions can be directed to <u>fleet.helpdesk@gsa.gov</u>

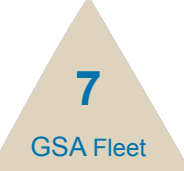

# **Registration in GSAFleet.gov**

3 reasons to prioritize registering your vehicle in <u>GSAFleet.gov</u>:

- It's the law, per <u>Federal Management Regulation, (FMR)</u> §102-34.120.
- The GSAFleet.gov new registration feature automatically serves as a receipt of your vehicle and ensures vehicle suppliers are paid within contract terms.
- Registered vehicles help maintain national security and unregistered vehicles impose a risk to law enforcement officials and drivers.

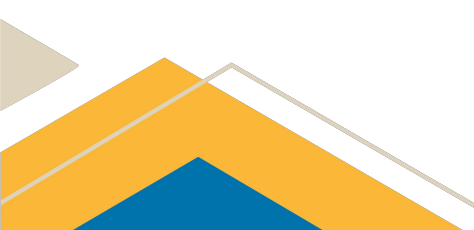

## **AutoChoice Acknowledgement**

Step 1: Log into <u>GSA AutoChoice</u>Step 2: Hover over 'Your History'Step 3: Click on 'Vehicle Receipt'

|               |                 | An official website of the United States government Here's how you know                 |                                                                                                    |                                                                                                    |                                                                                            |                                                                                                    |  |  |
|---------------|-----------------|-----------------------------------------------------------------------------------------|----------------------------------------------------------------------------------------------------|----------------------------------------------------------------------------------------------------|--------------------------------------------------------------------------------------------|----------------------------------------------------------------------------------------------------|--|--|
| CA Auto       | Choice          |                                                                                         |                                                                                                    |                                                                                                    |                                                                                            |                                                                                                    |  |  |
| www.autoo     | hoice.gsa.gov   |                                                                                         |                                                                                                    |                                                                                                    |                                                                                            |                                                                                                    |  |  |
| Home Place Or | ders + Your His | tory - Reports -                                                                        | FSR Program +                                                                                                    | Customer Service +                                                                                                    | Links -                                                                                    |                                                                                                    |  |  |
|               | Certifica       | ite of Origin (COV)                                                                     |                                                                                                    |                                                                                                    |                                                                                            |                                                                                                    |  |  |
|               | Motor V         | ehicle Delivery Order                                                                   |                                                                                                    |                                                                                                    | ١                                                                                          | WELCOME TO AUTOCHOICE                                                                                                    |  |  |
|               | Order St        | tatus                                                                                   |                                                                                                    |                                                                                                    |                                                                                            |                                                                                                    |  |  |
|               | Vehicle         | Receipt                                                                                 |                                                                                                    | Our missi                                                                                                    | Our mission is to provide safe, reliable low cost vehicle solutions to assist              |                                                                                                    |  |  |
|               |                 | _                                                                                       |                                                                                                    |                                                                                                    | effectively and e                                                                          | efficiently meet their mission and federal man                                                                                                    |  |  |
|               |                 |                                                                                         |                                                                                                    |                                                                                                    | ( book b)                                                                                  | ack often to see the latest available vehicles                                                                                                    |  |  |
|               |                 |                                                                                         |                                                                                                    |                                                                                                    | Check ba                                                                                   | ack often to see the latest available vehicles.                                                                                                    |  |  |
|               |                 |                                                                                         |                                                                                                    |                                                                                                    | Check ba                                                                                   | ack often to see the latest available vehicles.                                                                                                    |  |  |
|               |                 | Messages                                                                                |                                                                                                    |                                                                                                    | Check ba                                                                                   | ack often to see the latest available vehicles.                                                                                                    |  |  |
|               |                 | Messages                                                                                |                                                                                                    |                                                                                                    | Check b                                                                                    | ack often to see the latest available vehicles.                                                                                                    |  |  |
|               |                 | Messages                                                                                |                                                                                                    |                                                                                                    | Check b                                                                                    | ack often to see the latest available vehicles.                                                                                                    |  |  |
|               |                 | Messages<br>"For Offic                                                                  | ial Use Only"                                                                                                    |                                                                                                    | Check b                                                                                    | ack often to see the latest available vehicles.                                                                                                    |  |  |
|               |                 | Messages<br>"For Offic                                                                  | ial Use Only"                                                                                                    |                                                                                                    | Check b                                                                                    | ack often to see the latest available vehicles.                                                                                                    |  |  |
|               |                 | Messages<br>"For Offic<br>AutoChoi                                                      | ial Use Only"<br>ce is open for FY2                                                                                   | 24 with limited availal                                                                                                    | Check bi                                                                                   | ack often to see the latest available vehicles.<br>I makes and models will become ava                                                                                                    |  |  |
|               |                 | Messages<br>"For Offic<br>AutoChoi                                                      | ial Use Only"<br>ce is open for FY2                                                                                   | 24 with limited availal                                                                                                    | Check bi                                                                                   | ack often to see the latest available vehicles.<br>I makes and models will become ava                                                                                                    |  |  |
|               |                 | Messages<br>"For Offic<br>AutoChoi<br>Regularly                                         | ial Use Only"<br>ce is open for FY2<br>check AutoChoic                                                                | 24 with limited availal<br>e and the Vehicle Ava                                                                           | check bi<br>pility. Additiona<br>ailability Listing                                        | ack often to see the latest available vehicles.<br>Il makes and models will become ava<br>(VAL) for updates. Check the VAL by                                                                                    |  |  |
|               |                 | Messages<br>"For Offic<br>AutoChoir<br>Regularly<br>top of the                          | ial Use Only"<br>ce is open for FY2<br>check AutoChoic<br>AutoChoice scre                                             | 24 with limited availal<br>e and the Vehicle Ava<br>en and then selecting                                                  | Check bi<br>bility. Additiona<br>ailability Listing<br>g Vehicle Availa                    | ack often to see the latest available vehicles.<br>Il makes and models will become ava<br>(VAL) for updates. Check the VAL by<br>bility from the drop-down menu. Sig                                             |  |  |
|               |                 | Messages<br>"For Offic<br>AutoChoi<br>Regularly<br>top of the<br>All model              | ial Use Only"<br>ce is open for FY2<br>check AutoChoice<br>AutoChoice scre<br>s in which fuel ec                      | 24 with limited availa<br>e and the Vehicle Ava<br>en and then selecting<br>onomy information i                            | Check bi<br>bility. Additiona<br>ailability Listing<br>g Vehicle Availa                    | ack often to see the latest available vehicles.<br>Il makes and models will become ava<br>(VAL) for updates. Check the VAL by<br>billity from the drop-down menu. Sig<br>Linclude a clarification that this data |  |  |
|               |                 | Messages<br>"For Offic<br>AutoChoi<br>Regularly<br>top of the<br>All model<br>Please be | ial Use Only"<br>ce is open for FY2<br>check AutoChoice<br>autoChoice scre<br>s in which fuel ec<br>mindful that alth | 24 with limited availa<br>e and the Vehicle Ava<br>en and then selecting<br>onomy information is<br>ouch all available vel | Check bi<br>bility. Additiona<br>ailability Listing<br>g Vehicle Availa<br>s not confirmed | I makes and models will become ava<br>(VAL) for updates. Check the VAL by<br>bility from the drop-down menu. Sig<br>I include a clarification that this data<br>a approved for sale by the DOF & PD              |  |  |

Step 4: Input Search CriteriaStep 5: Case Number/RPNStep 6: Click 'Proceed'

| Ve | hicle Receipt                                             |
|----|-----------------------------------------------------------|
|    | Enter Agency Code Range:                                  |
|    | From: To:                                                 |
|    | Enter Bureau Code Range:                                  |
|    | From: To:                                                 |
|    | Select desired search and then enter the range of values: |
|    | Case Number                                               |
|    |                                                           |
|    | From:                                                     |
|    | То:                                                       |
|    | OR                                                        |
|    | O Estimated Shipment Date Range                           |
|    | From: 01/26/2024 To: 02/02/2024                           |
|    | Proceed                                                   |

9

**GSA** Flee

#### AutoChoice Acknowledgement

Step 7: Review order informationStep 8: Input the date vehicle was receivedStep 9: Click 'Save'

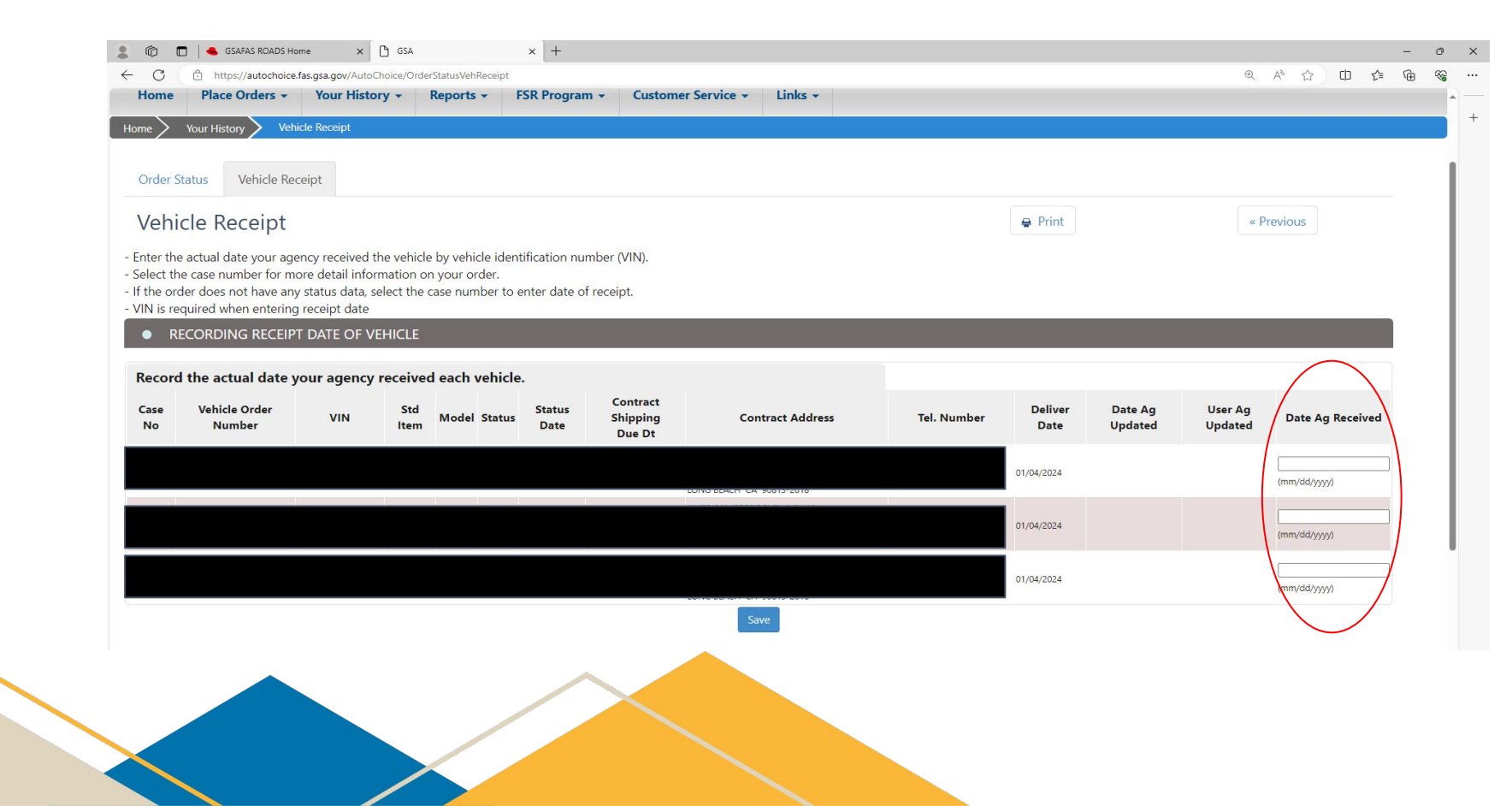

10

**GSA** Flee

# **Clearing the Invoice Backlog**

- Significant invoice backlog from July-December 2023
- GSA worked with suppliers to confirm delivery dates & completed random sampling to confirm accuracy
- GSA staff input the 'date agency received' on behalf of the customer
- One time action to clear the backlog all future acknowledgement should be completed by the customer
- Email <u>vehicle.buying@gsa.gov</u> with any questions/concerns

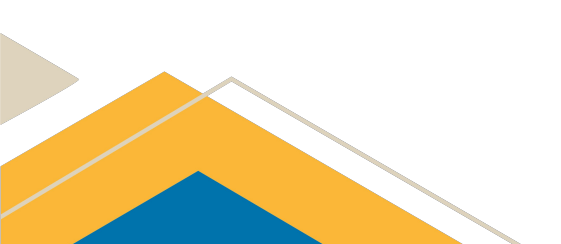

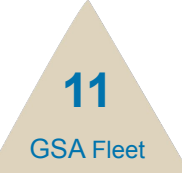

# A Look Ahead

#### Short term:

- Customer and Vehicle Supplier training on new process
- Customers should acknowledge receipt within 3 days of taking possession of vehicle(s)
- If action is not taken, GSA will acknowledge receipt on behalf of the customer using supplier provided delivery date
  - GSA will complete a random sampling to confirm accuracy of delivery dates
    for each supplier prior to completing acknowledgement
- GSA will notify the customer upon acknowledgement on their behalf
- Customer should immediately notify GSA of any delivery exceptions

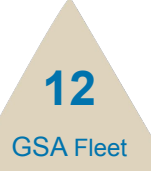

# A Look Ahead

#### Future State:

- Customer should register vehicle(s) in <u>GSAFleet.gov</u> within 3 days of taking possession
- Automatic customer notifications via <u>GSAFleet.gov</u>
- Potential repercussions of not acknowledging receipt to include:
  - Suspension of customer ordering rights
  - Requirement to pay interest penalties incurred by the government

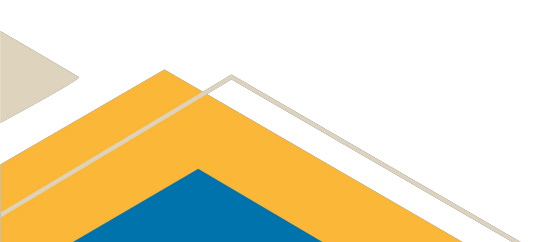

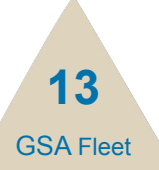

#### **Helpful Resources/Contacts**

- GSA AutoChoice
- <u>GSAFleet.gov</u>
- Vehicle Registration Guide
- Vehicle Purchasing Guide
- Fleet Helpdesk <u>fleet.helpdesk@gsa.gov</u>
- Vehicle Buying Team <u>vehicle.buying@gsa.gov</u>

# Thank you for attending today's Desktop Workshop

For additional information on this topic contact:

Amber Robles - <u>amber.robles@gsa.gov</u> Vehicle Buying Team - <u>vehicle.buying@gsa.gov</u>

Looking for more federal fleet training?

- Check out the Federal Fleet Manager Certification Program <u>www.gsa.gov/ffmcp</u>
- Register for future GSA Fleet Desktop Workshops <u>gsa.gov/gsa-fleet-training</u>
- View pastDesktop Workshops at <a href="http://http://http:/

# GSA Fleet®